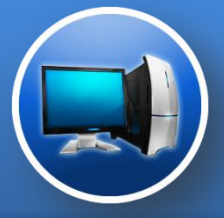

### **Universal Departure Platform Solution**

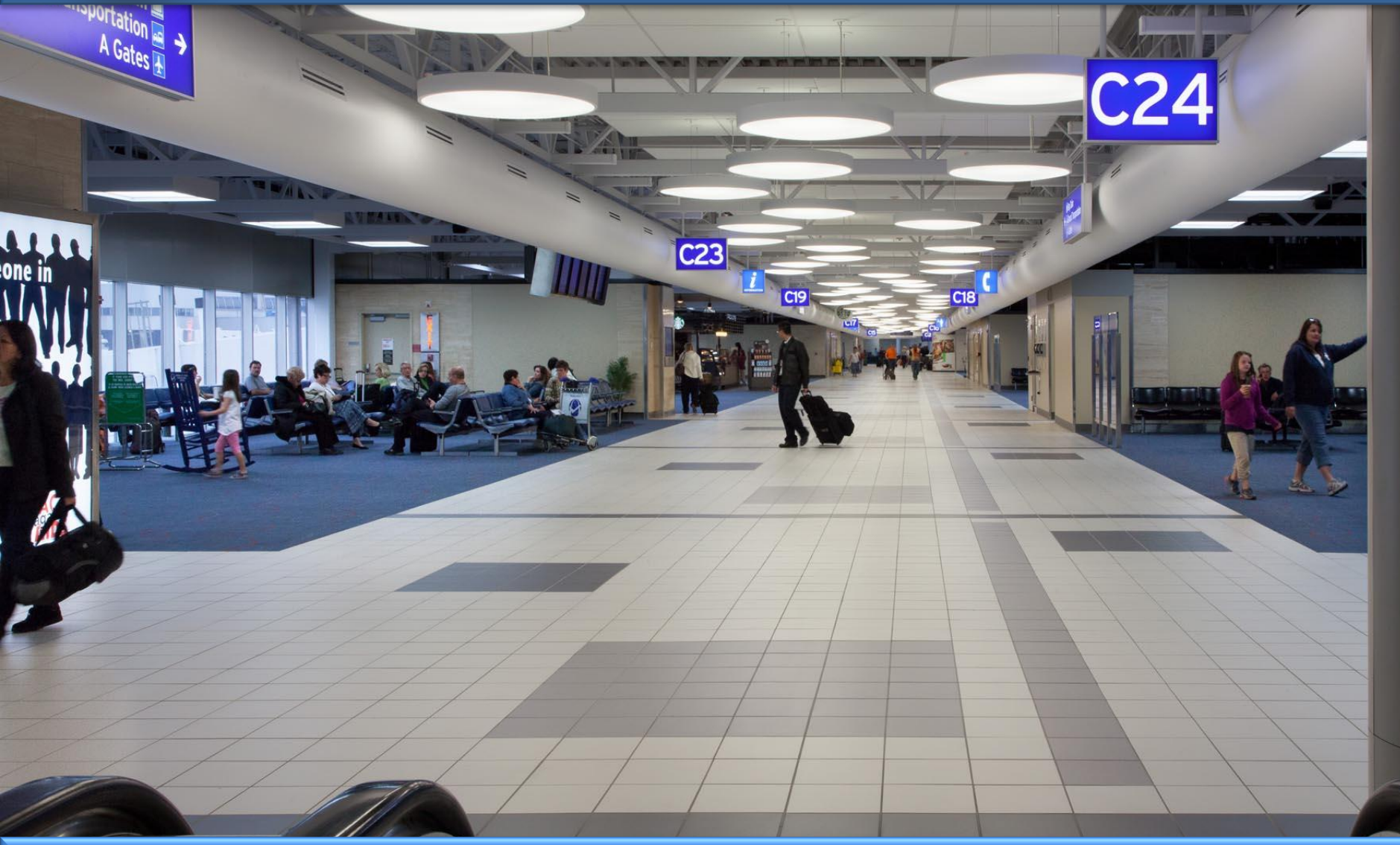

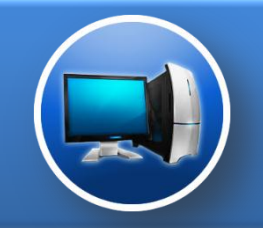

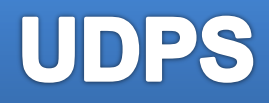

**UDPS** - Платформа общего доступа, аналог системы CUTE (Common Use Terminal Equipment), которая позволяет создать Multi-DCS рабочую среду и с легкостью переключаться между DCS-приложениями на рабочей станции с родним комплектом оборудования.

| Z- UDPS    |                                        |   |
|------------|----------------------------------------|---|
| File About |                                        |   |
|            | RAS                                    |   |
|            | Select DCS                             |   |
|            |                                        |   |
| 1          | 🛛 🌠 ASTRA DCS                          |   |
|            | ALTEA DCS                              |   |
|            | I SITA DCS                             |   |
|            | 🛛 🍸 Nika DCS                           |   |
|            | 🛛 💆 REGINA DCS                         |   |
|            | IROYA DCS                              |   |
|            |                                        | _ |
|            | © 2014 ZAMAR AG<br>All Rights Reserved |   |
|            |                                        |   |

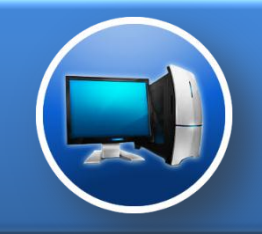

### Преимущества и требования

#### Преимущества:

- > Удобный для использования интуитивный графический интерфейс
- Легкое переключение между DCS приложениями
- > Контроль запуска и отключения DCS приложений
- Предотвращение конфликтов между службами и приложениями различных DCS
- Минимальные временные затраты на обучение и внедрение решения О Все сервера находятся в РФ

### Требования:

- Рабочая станция на базе ОС Windows XP, Windows Vista, Windows 7, Windows 8, Windows 10
- > Для работы приложения необходимы административные права в ОС
- Набор принтеров и Gate Reader должны поддерживать Firmware стандарта AEA

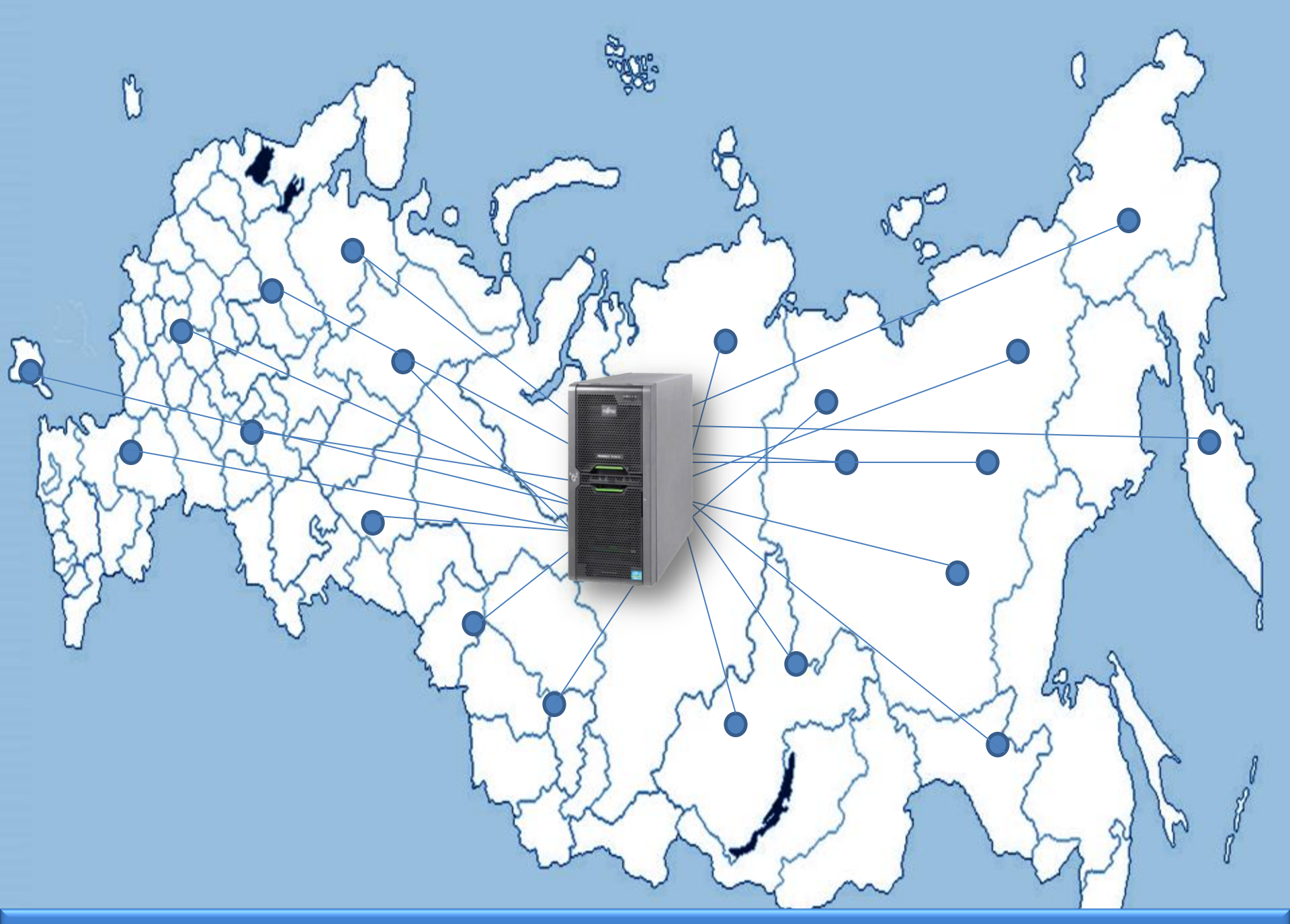

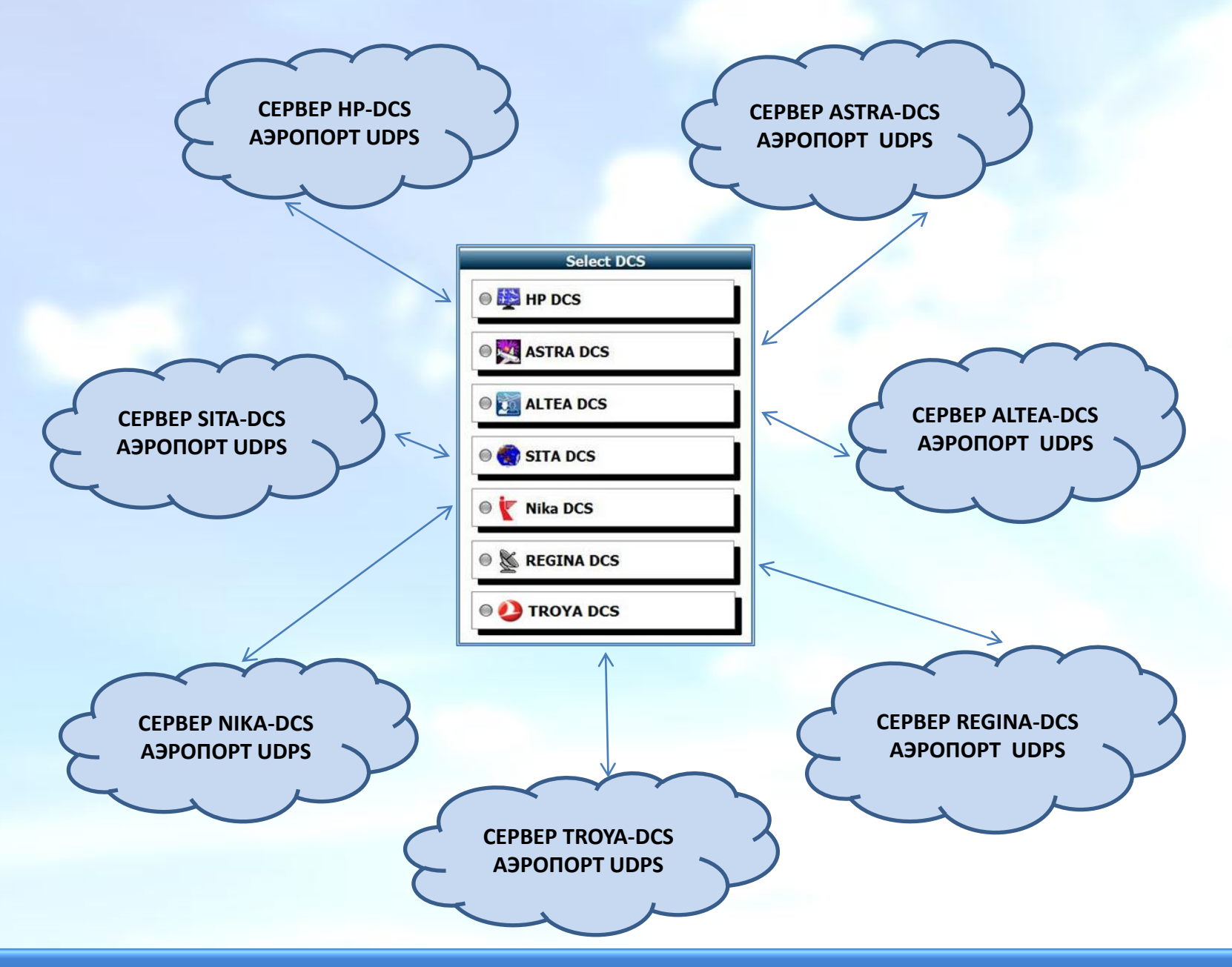

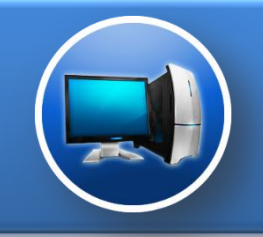

### Запуск системы HP DCS из системы UDPS

DCS может быть запущена тремя путями:

- 1. Двойной щелчок мыши на названии DCS
- Выбором DCS из списка и нажатием на кнопку Запуск (Зеленая) на панели инструментов
- 3. Выбором DCS с помощью клавиатуры клавишами вниз вверх и нажатием ENTER.

| Z- UDPS    |                                        |   |
|------------|----------------------------------------|---|
| File About |                                        |   |
| 📭 🕨 🥹 😳    | RAS RAS                                |   |
|            | Select DCS                             |   |
|            |                                        |   |
|            | ● 😂 HP DCS                             |   |
|            | Sastra DCS                             |   |
|            | ALTEA DCS                              |   |
|            | 🛛 🇑 SITA DCS                           |   |
|            | 🖲 🦿 Nika DCS                           |   |
|            | 🔍 💆 REGINA DCS                         |   |
|            | Compare Design                         |   |
|            |                                        | - |
|            | © 2014 ZAMAR AG<br>All Rights Reserved |   |
|            |                                        |   |

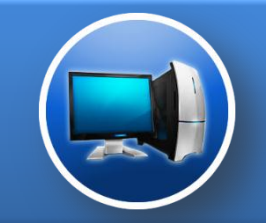

## Запуск системы HP DCS из системы UDPS

| OPAT | Win | DSM - [ 2 | 915 Wind | ow - 954 | 4D01, E | CR (A) ] |        |         |          |           |         |      |          |         |      | _ 🗉 🗙 |
|------|-----|-----------|----------|----------|---------|----------|--------|---------|----------|-----------|---------|------|----------|---------|------|-------|
| File | Ed  | lit View  | Configu  | ration   | Tools   | Session  | Window | Help    |          |           |         |      |          |         |      | _ 8 × |
| 1    | 1   | X         | Ē        | R        |         | 8        |        | CI      |          | $\bowtie$ | Ē       |      | 1[2]     | F1      | 1    |       |
| Open |     | Cut       | Сору     | Paste    | 1       | Print    | 2915 ( | CheckIn | Boarding | Message   | Notepad | Calc | Calendar | Hotkeys | Help |       |

| Login Authorisation | X     |
|---------------------|-------|
| User ID:            |       |
| Password:           |       |
| New Password:       |       |
| Confirm Password:   | Close |

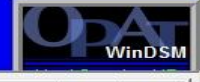

Status

Port

✓ Barcode Reader COM1 Online

Device

954D01 Up 17. May

954D01, BCR [A] Ln: 1 , Col: 2

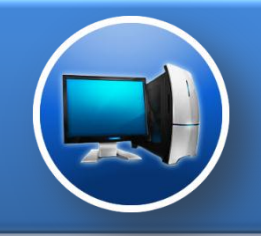

## Запуск системы ASTRA DCS из системы UDPS

DCS может быть запущена тремя путями:

- 1. Двойной щелчок мыши на названии DCS
- Выбором DCS из списка и нажатием на кнопку Запуск (Зеленая) на панели инструментов
- 3. Выбором DCS с помощью клавиатуры клавишами вниз вверх и нажатием ENTER.

| UDPS                                   | - • • × |
|----------------------------------------|---------|
| File About                             |         |
| 📭 🕨 🥝 😳 🖬 🛤                            |         |
| Select DCS                             |         |
|                                        |         |
|                                        |         |
| e P DCS                                |         |
|                                        |         |
| 🔍 🌉 ASTRA DCS 📊                        |         |
|                                        |         |
|                                        |         |
| ALTEA DC3                              |         |
|                                        |         |
| 🔍 🌏 SITA DCS                           |         |
|                                        |         |
| 🔘 🖅 Nika DCS                           |         |
|                                        |         |
|                                        |         |
| REGINA DCS                             |         |
|                                        |         |
| 🔿 🕗 TROYA DCS                          |         |
|                                        |         |
|                                        |         |
|                                        |         |
| © 2014 ZAMAR AG<br>All Rights Reserved |         |
|                                        |         |

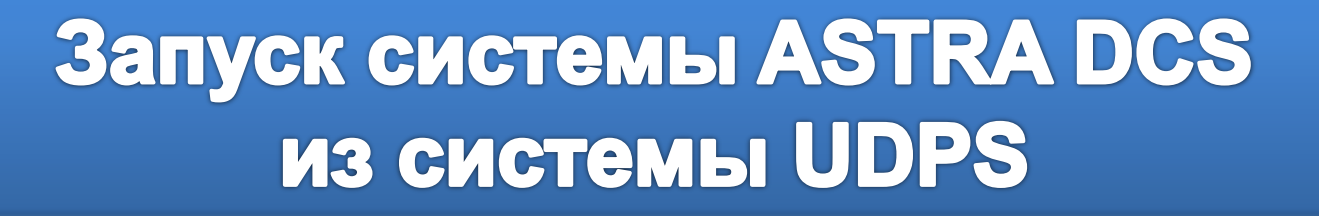

РУС

- 0

| -    |                       |
|------|-----------------------|
| Си   | тема / F2             |
|      | Пульт:                |
|      |                       |
| Поль | зователь:             |
|      | Пароль:               |
|      | Начало работы / Enter |
|      | Выход / Alt+Х         |

💐 DCS Астра

Сеанс Настройки Окно Справка

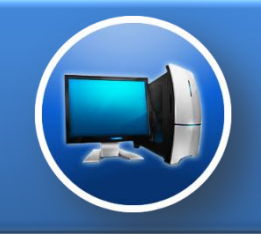

## Запуск системы ALTEA DCS из системы UDPS

DCS может быть запущена тремя путями:

- 1. Двойной щелчок мыши на названии DCS
- Выбором DCS из списка и нажатием на кнопку Запуск (Зеленая) на панели инструментов
- 3. Выбором DCS с помощью клавиатуры клавишами вниз вверх и нажатием ENTER.

| Z- UDPS    |                                        |  |
|------------|----------------------------------------|--|
| File About |                                        |  |
|            | Salast DCC                             |  |
|            | Select DCS                             |  |
| 8          | ● ₩ HP DCS                             |  |
|            |                                        |  |
|            | • 📆 ALTEA DCS 🕌                        |  |
|            | I SITA DCS                             |  |
|            | 🖲 🍸 Nika DCS                           |  |
|            | ◎ Segina DCS                           |  |
|            | 🖲 🕗 TROYA DCS                          |  |
|            |                                        |  |
|            | © 2014 ZAMAR AG<br>All Rights Reserved |  |

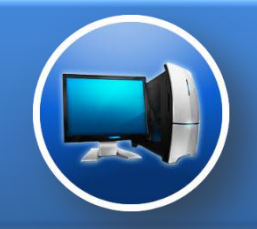

### Запуск системы ALTEA DCS из системы UDPS

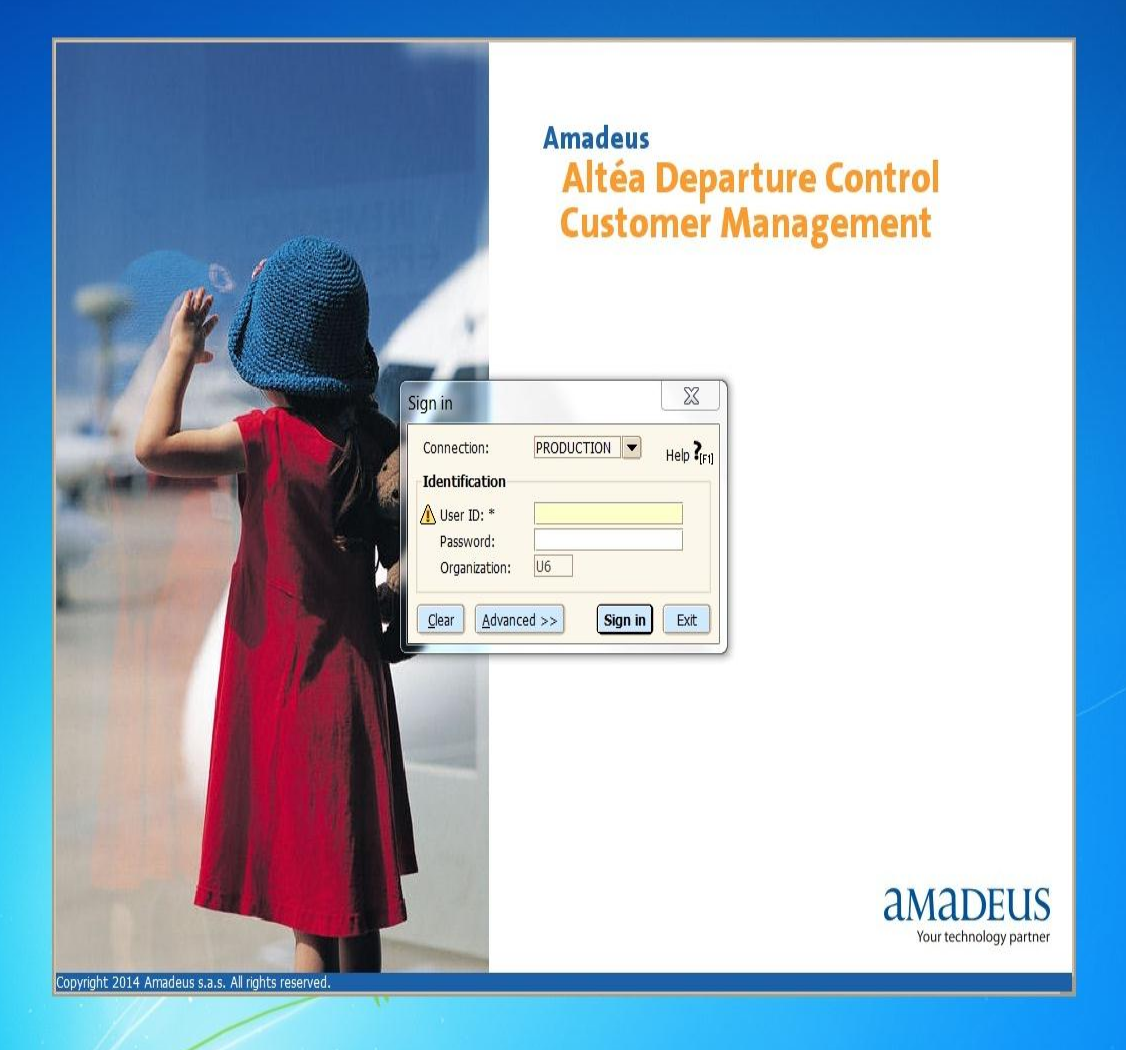

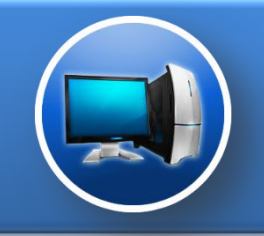

## Запуск системы SITA DCS из системы UDPS

DCS может быть запущена тремя путями:

- 1. Двойной щелчок мыши на названии DCS
- Выбором DCS из списка и нажатием на кнопку Запуск (Зеленая) на панели инструментов
- 3. Выбором DCS с помощью клавиатуры клавишами вниз вверх и нажатием ENTER.

| Z- UDPS     |                                        |  |
|-------------|----------------------------------------|--|
| File About  |                                        |  |
| 📭 🕨 🙆 😳 🕦 🛤 |                                        |  |
|             | Select DCS                             |  |
|             |                                        |  |
| •           | HP DCS                                 |  |
|             | ASTRA DCS                              |  |
| ۵ 関         | ALTEA DCS                              |  |
| • <         | SITA DCS                               |  |
|             | Nika DCS                               |  |
| 0 3         | S REGINA DCS                           |  |
|             | TROYA DCS                              |  |
|             |                                        |  |
|             | © 2014 ZAMAR AG<br>All Rights Reserved |  |
|             |                                        |  |

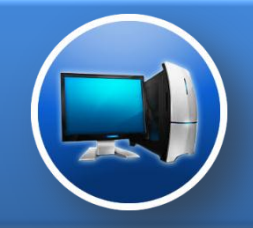

### Запуск системы SITA DCS из системы UDPS

| 📁 Liaison Checkin                                                                                                    | _ <b>_</b> X              |
|----------------------------------------------------------------------------------------------------|---------------------------|
| Flight Information Revalidate Expert Mode Options Help                                                                                                    |                           |
| Flight u6333   Date 31Aug14 City Pair                                                                                                    |                           |
| Itinerary     Status       Scheduled Dept Time     Type       Est Dept Time     Aircraft       Boarding Time     Gate       Passenger (F9)     Outbound (F10)       Update (F11)     Names (F12)       Name     PS Given Name     Dest       ?     Coupling | ender                     |
| Bags     Wgt     H.Wgt     Bag Dest     Seat     Class Chy       Special Services     Doc     S/B Priority                                                                                                    | 3 Fit Seatmap unavailable |
| F1 F2 F3 F4 F5<br>Check In Lists PDD PDD:1 Reval                                                                                                    |                           |

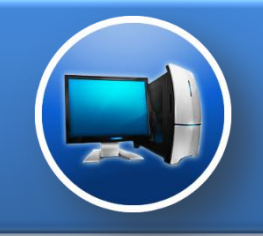

## Запуск системы NIKA DCS из системы UDPS

DCS может быть запущена тремя путями:

- 1. Двойной щелчок мыши на названии DCS
- Выбором DCS из списка и нажатием на кнопку Запуск (Зеленая) на панели инструментов
- 3. Выбором DCS с помощью клавиатуры клавишами вниз вверх и нажатием ENTER.

| Z- UDPS    |                     |  |
|------------|---------------------|--|
| File About |                     |  |
| 📭 🕨 🕑 🌍 🕕  | RAS                 |  |
|            | Select DCS          |  |
|            |                     |  |
|            |                     |  |
|            | HP DCS              |  |
|            |                     |  |
|            | O ASTRA DCS         |  |
|            |                     |  |
|            | -                   |  |
|            | ALTEA DCS           |  |
|            |                     |  |
|            | SITA DCS            |  |
|            | o orin bes          |  |
|            |                     |  |
|            | 🔍 🏹 Nika DCS 📲      |  |
|            |                     |  |
|            |                     |  |
|            | Caregina Des        |  |
|            |                     |  |
|            | TROYA DCS           |  |
|            |                     |  |
|            |                     |  |
|            |                     |  |
|            | © 2014 ZAMAR AG     |  |
|            | All Rights Reserved |  |
|            |                     |  |

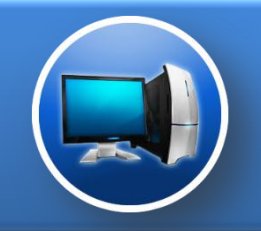

### Запуск системы NIKA DCS из системы UDPS

© 2013 - Powered by JKCS

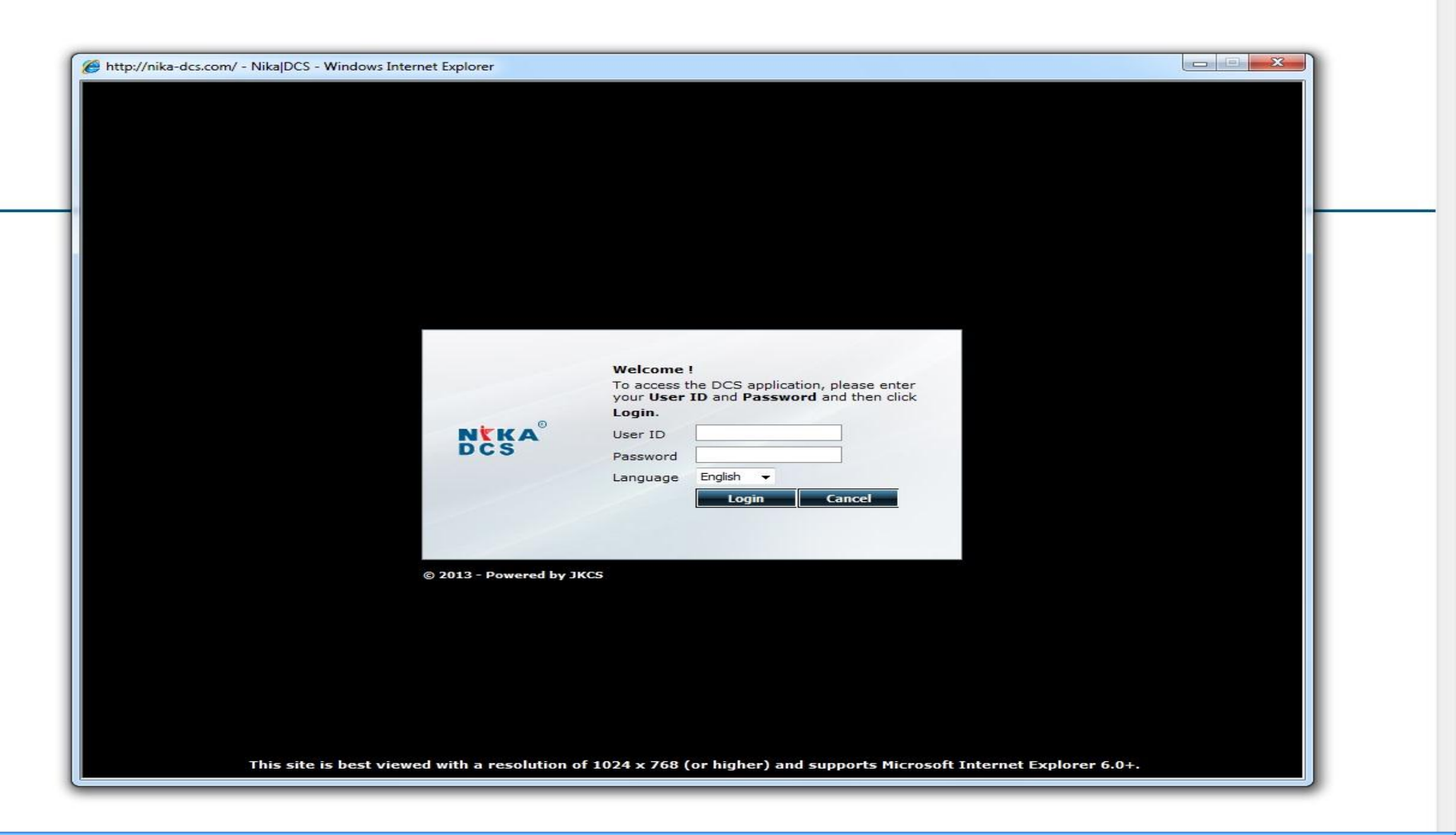

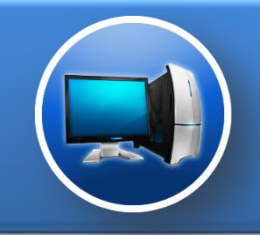

## Запуск системы REGINA DCS из системы UDPS

DCS может быть запущена тремя путями:

- 1. Двойной щелчок мыши на названии DCS
- Выбором DCS из списка и нажатием на кнопку Запуск (Зеленая) на панели инструментов
- 3. Выбором DCS с помощью клавиатуры клавишами вниз вверх и нажатием ENTER.

| Z- UDPS    |                                         |   |
|------------|-----------------------------------------|---|
| File About |                                         |   |
| P 🕨 🕑 😳 🤇  | RAS                                     |   |
|            | Select DCS                              |   |
|            |                                         |   |
|            |                                         | 1 |
|            | U I I I I I I I I I I I I I I I I I I I |   |
|            |                                         |   |
|            | ASTRA DCS                               |   |
|            |                                         |   |
|            | I TEA DCS                               |   |
|            |                                         |   |
|            |                                         |   |
|            | I SITA DCS                              |   |
|            |                                         |   |
|            | 🛛 🚩 Nika DCS                            |   |
|            |                                         |   |
|            |                                         |   |
|            | C M REGINA Des                          |   |
|            |                                         |   |
|            | TROYA DCS                               |   |
|            |                                         |   |
|            |                                         |   |
|            | @ 2014 7ANIAR AC                        |   |
|            | All Rights Reserved                     |   |
|            |                                         |   |

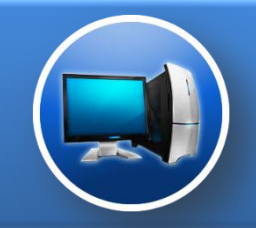

# Запуск системы REGINA DCS из системы UDPS

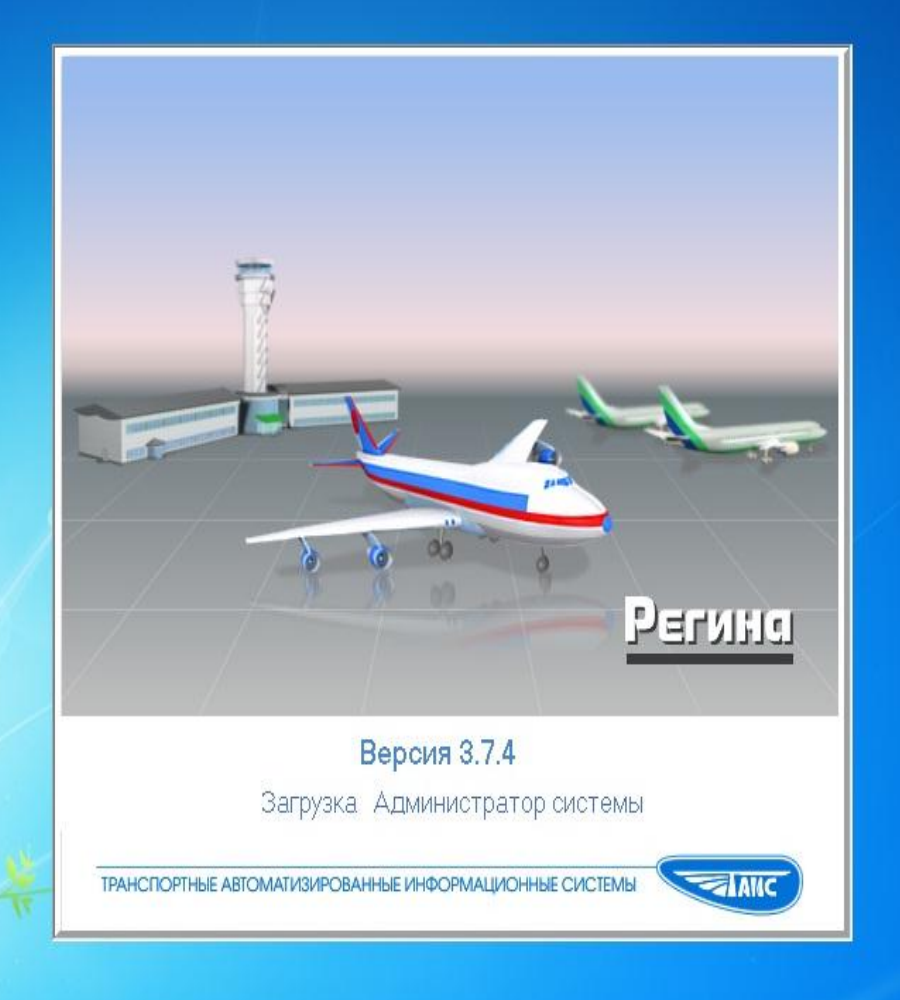

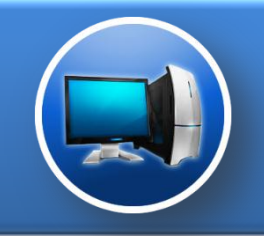

# Запуск системы TROYA DCS из системы UDPS

DCS может быть запущена тремя путями:

- 1. Двойной щелчок мыши на названии DCS
- Выбором DCS из списка и нажатием на кнопку Запуск (Зеленая) на панели инструментов
- 3. Выбором DCS с помощью клавиатуры клавишами вниз вверх и нажатием ENTER.

| Z- UDPS       |                     | - • × |
|---------------|---------------------|-------|
| File About    |                     |       |
| 📭 🕨 🙆 😳 🕦 RAS |                     |       |
|               | Select DCS          |       |
|               | Select DCS          |       |
|               |                     |       |
|               | HP DCS              |       |
|               |                     |       |
|               |                     |       |
| 9             | ASTRADCS            |       |
|               |                     |       |
|               | ALTEA DCS           |       |
|               |                     |       |
|               |                     |       |
| 0             | SITA DCS            |       |
|               |                     |       |
| 0             | Vika DCS            |       |
|               |                     |       |
|               | -                   |       |
|               | K REGINA DCS        |       |
|               |                     |       |
|               |                     |       |
| Ľ             | INOTA DES           |       |
|               |                     |       |
|               |                     |       |
|               | © 2014 ZAMAR AG     |       |
|               | All Rights Reserved |       |
|               |                     |       |

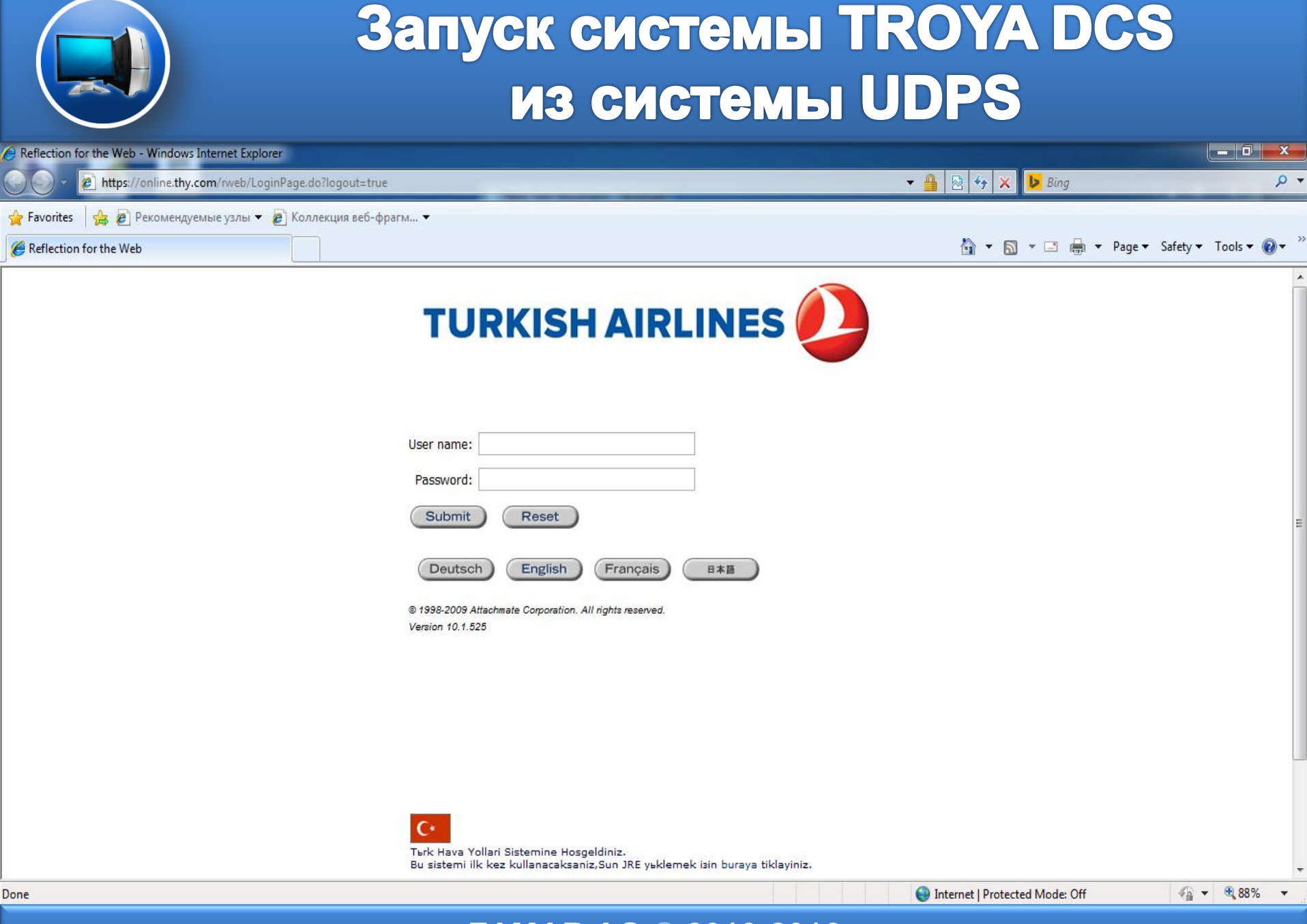